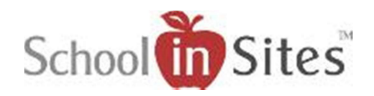

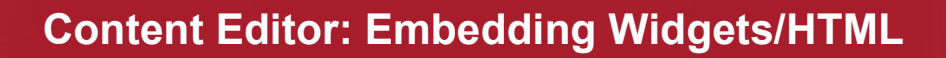

## Using HTML Code and your Content Editor

There are multiple functionalities available to you using third-party applications. Here is a brief overview of some of those functionalities, examples and resource links to get started using these.

Note: Some resources may be restricted within your Network (i.e. YouTube, etc.). Please contact your Administration for guidelines on using outside resources for your websites.

## Widgets and More

There are endless examples of widgets.

- Countdowns
- Stocks
- Weather

Any time you create a widget, you can embed that code in the pages of your site via the HTML button in the content editor. As an example, try this by displaying the weather at your school using the Weather Channel's website:

| Go to <u>http://www.weather.com</u><br>Scroll to bottom of weather page, locate 'Our<br>Products' and select Weather Tools | Our Products<br>Get Alerts<br>Desktop Weather<br>Mobile Products<br>WEATHER™ API<br>Weather Tools<br>Screensavers                                                       |
|----------------------------------------------------------------------------------------------------|----------------------------------------------------------------------------------------------------|
| From the various choices, select the "Weather<br>Widget' to create our own weather widget for<br>your website              | Sunny WEATHER™ Widget   Sunny Add a weather widget to your site or blog from The   Feels Like: 5 Weather Channel ® for any location world wide. It's fast, easy & free! |
| Once you have followed all the Steps in creating your widget, select the "Get the Code" button to receive the HTML code.   | Get the Code                                                                                                    |

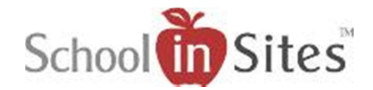

## Embedding the Widget into your Content Editor

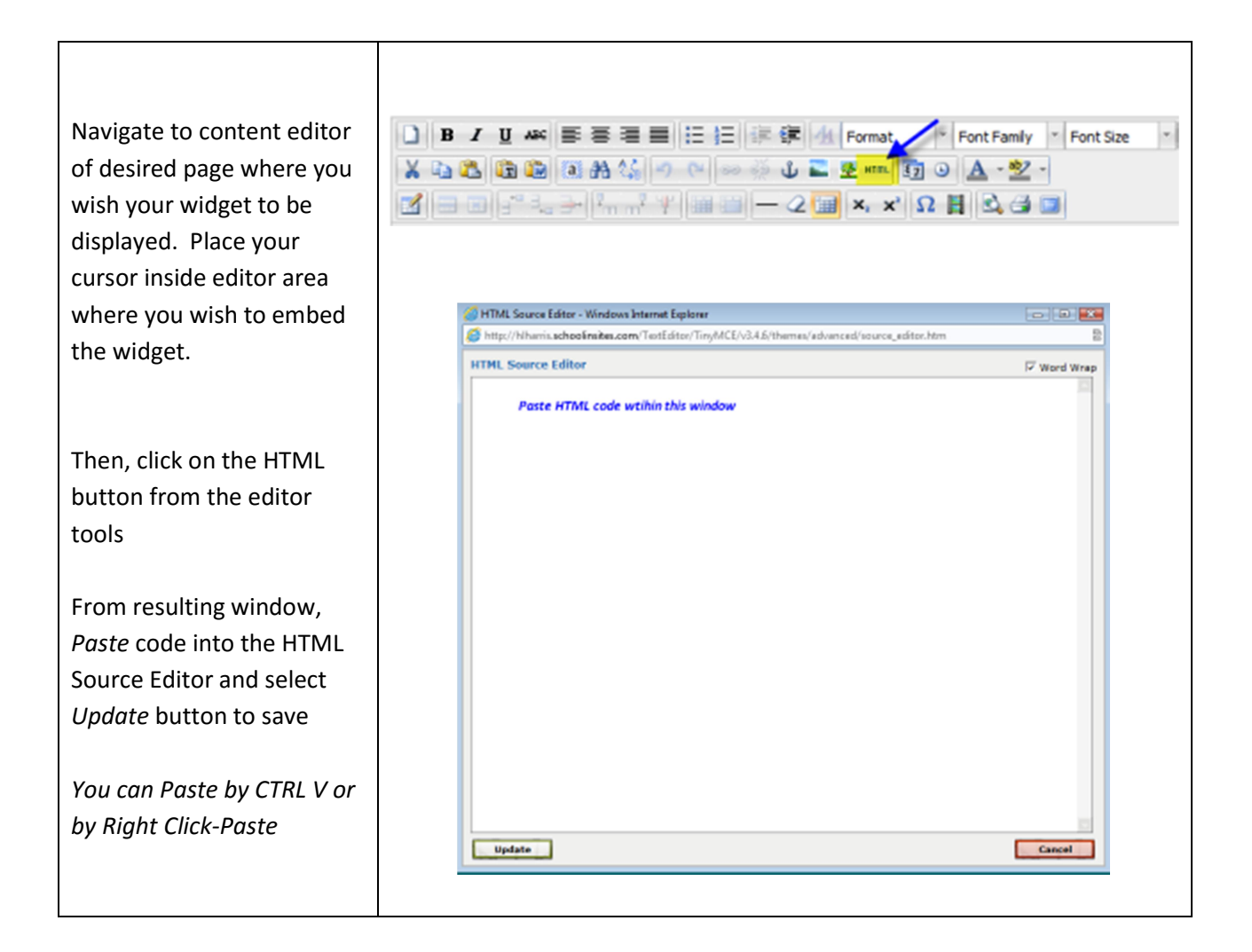

Once you have inserted the HTML within the Source Editor and clicked Update, be sure to Save the information to the actual Page the editor is located. Now, you are ready to view the embedded widget on your public website!